## HOW TO MAKE PAYMENT

1. Click on "Make Payment" button to proceed for paying the application fee.

| 6    | For SBI Payment Portal                                                                                                    |
|------|----------------------------------------------------------------------------------------------------|
| 1.11 | Note. Payment must pay on Register General, High Court of Karnataka with Application<br>Number starting with HCK(16 characters). Do not pay any other numbers,<br>otherwise if you pay it should be rejected. |
|      | For Preliminary Examination:                                                                                                    |
|      | SC/ST/Cat-I have to pay Rs 250/- (Rupees Two Hundred Fifity Only).                                                                                                    |
|      | For others Rs 500/- (Rupees Five Hundred Only).                                                                                                    |
|      | Note: POP-UPS Windows must be allowed in your browser settings. Make Payment                                                                                                    |

Applicants shall read and understand "Guidelines for payment" carefully.

| Guidel                                                                                                    | ines for Mode of Payment                                                                                                    |
|----------------------------------------------------------------------------------------------------|----------------------------------------------------------------------------------------------------|
| Payment is to be done through Sta<br>like Net Banking (SBI Account Hol<br>also and Challan Form are to be                   | te Bank iCollect. Payment of modes are to be accepted<br>der only), Credit/Debit Cards of SBI and other Banks<br>generated SBI online only and submit challan to SBI<br>Branch only. |
| a. By Clicking MAKE PAYMENT button.<br>Select Payment Category as ONLIN                                                     | page will direct to ONLINE STATE BANK COLLECT Payment.<br>E RECRUITMENT.                                                                                                    |
| Fill up the details such as Name, Applic<br>other details display on page.                                                  | ation Numb <mark>e</mark> r, Date of Birth, appropriate fees amount and                                                                                                    |
| a. Please do not leave any extra space:                                                                                     | s before,in-between or After the Application No.                                                                                                    |
| b. Please note First three characters sh                                                                                    | nould be alphabets in capitals. ie., HCK                                                                                                    |
| c. From 4th to 7th characters should b                                                                                      | e numerical. ie., 1813                                                                                                    |
| d. From 8th to 10th characters should                                                                                       | be alphabets in capitals. ie., CJR                                                                                                    |
| e. Remaining from 11th to 16th charac<br>For Examples <b>HCK1813CJR0000</b>                                                 | ters should be numerical. ie., <b>000001</b>                                                                                                    |
| f. After entering all the information in t<br>will be displayed, verify the details and                                     | he page, by Clicking on Submit button.Your entered details<br>click on Confirm button.                                                                                               |
| Page will be directed to selection of pay<br>challan, Screen.                                                               | ment mode - that is Netbanking,Credit/debit card or                                                                                                    |
| Select your payment mode and comple                                                                                         | te the payment and save receipt for your future reference.                                                                                                    |
| Online Ge                                                                                                    | neration for CHALLAN Form.                                                                                                    |
| If you are paying fee through challan,d<br>Challan will be generated in PDF format<br>dicking on link Pre-Acknowledgement F | ick on SBI BRANCH under other PAYMENT MODES button.<br>with your fee details by the website.Save the Challan by<br>orm in PDF                                                        |
| Print the challan, fill other details such<br>State Bank of India Branch. After payn                                        | as denomination and remit the amount to the nearest SBI-<br>nent keep depositor copy for your reference.                                                                             |
| Please note the State Bank Collect Ref<br>Confirm the transaction status of the p                                           | erence Number for your reference and SBI Bank has to be<br>bayment made.                                                                                                    |
| Note HIGH COURT OF KARNATAKA, BE<br>failure or data entry mistakes (Applicat                                                | NGALURU does not take any responsibility of transaction ion ion Number) or Double payments.                                                                                          |
| Once Davement is made. Fee will no                                                                                          | t be refunded under any circumstance.                                                                                                    |

Under "ONLINE SBI PAYMENT PORTAL", Applicants shall enter correct "Application number" and Captcha. Click on "GO" button to proceed further for making payment.

Applicants shall click and agree to the terms and conditions of SBI Bank collect and click "Proceed" button as shown in below screen.

## DISCLAIMER CLAUSE

डिस्क्लेमर क्लॉज़ हिंदी में देखने हेतु यहां क्लिक करें.

Click here to view the disclaimer clause in Hindi.

## Terms Used:

- Corporate Customer: Firm/Company/Institution (F/C/I) collecting payment from their beneficiaries.
- User: The beneficiary making a payment to F/C/I for the services/goods availed.
- Bank shall not be responsible, in any way, for the quality or merchantability of any product/merchandise or any of the services related thereto, whatsoever, offered to the User by the Corporate Customer. Any disputes regarding the same or delivery of the Service or otherwise will be settled between Corporate Customer and the User and Bank shall not be a party to any such dispute. Any request for refund by the User on any grounds whatsoever should be taken up directly with the Corporate Customer and the Bank will not be concerned with such a request.
- Bank takes no responsibility in respect of the services provided and User shall not be entitled to make any claim against the Bank for deficiency in the services provided by the Corporate Customer.
- The User shall not publish, display, upload or transmit any information prohibited under Rule 3(2) of the Information Technology (Intermediaries guidelines) Rules, 2011.
- In case of non-compliance of the terms and conditions of usage by the User, the Bank has the right to immediately terminate the access or usage rights of the User to the computer resource of the Bank and remove the non-compliant information.
- I have read and accepted the terms and conditions stated above. (Click Check Box to proceed for payment.)

Proceed

On click of "Proceed" button, the SBI Collect page would be redirected to "REGISTRAR GENERAL, HIGH COURT OF KARNATAKA" SBI Collect page as shown below. Select Payment Category as "ONLINE RECRUITMENT".

| <b>O</b> SBI                                                       |                                                                                                    |                                                                  |                                               |
|--------------------------------------------------------------------|----------------------------------------------------------------------------------------------------|------------------------------------------------------------------|-----------------------------------------------|
|                                                                    |                                                                                                    |                                                                  | Su Exit                                       |
| State Bank Collect State Bank MOPS                                 | Pay EPFO                                                                                                    |                                                                  |                                               |
| You are here: State Bank Collect > State Bank C                    | ollect                                                                                                    |                                                                  |                                               |
| State Bank Collect     Reprint Remittance Form     Payment History | State Bank Collect                                                                                                    |                                                                  | 01-Feb-2018 [11:21 AM IST]                    |
|                                                                    | HIGH COURT OF<br>REGISTRAR GENER                                                                                           | KARNATAKA<br>AL HIGH OF COURT OF KARNATAKA AMBEDKAR VEEDHI BANAG | SLORE, , BANGALORE-560001                     |
|                                                                    | Provide details of payment                                                                                                 |                                                                  |                                               |
|                                                                    | Select Payment Category *                                                                                                  | Select Category                                                  |                                               |
|                                                                    | Mandatory fields are marked with an asteris                                                                                | Select Category                                                  |                                               |
|                                                                    | <ul> <li>The payment structure document if available</li> <li>Date specified(if any) should be in the formation</li> </ul> | Online Recruitment                                               |                                               |
|                                                                    |                                                                                                    |                                                                  |                                               |
| © Copyright OnlineSBI                                              | le.                                                                                                    |                                                                  | Privacy Statement   Disclosure   Terms of Use |

After selecting "Online Recruitment" payment category, the below screen would be displayed.

| State Bank Collect                                                                                                    | 01-Feb-2018 [11:12 /                                                                                                    |
|----------------------------------------------------------------------------------------------------|----------------------------------------------------------------------------------------------------|
| HIGH COURT OF KAR                                                                                                    | NATAKA<br>H OF COURT OF KARNATAKA AMBEDKAR VEEDHI BANAGLORE, , BANGALORE-560001                                                                                                    |
| Provide details of payment                                                                                                    |                                                                                                    |
| Select Payment Category *                                                                                                    | Online Recruitment                                                                                                    |
| Application Number Ex-HCKXXXXXXXXXXXXXX *                                                                                                    |                                                                                                    |
| Re-type Application Number *                                                                                                    |                                                                                                    |
| Candidate Name *                                                                                                    |                                                                                                    |
| Date of Birth (DD/MM/YYYY) *                                                                                                    |                                                                                                    |
| Application Fee *                                                                                                    |                                                                                                    |
| Remarks                                                                                                    |                                                                                                    |
| <ul> <li>Note: 1.Application Fee shall be paid as per the Notific:</li> <li>3. Application Number must start with "HCKXXXXXXXX</li> <li>4.If the candidate enters wrong/mismatch Application n communication is entertained.</li> </ul> | ation. 2.Success/ failure in payment has to be confirmed by the candidates themselves with SBI Br.<br>(XXXX", (it contains 16 Alphanumeric characters).<br>number and also for failure of payments, High Court of Karnataka is not responsible and no further |
| Please enter your Name, Date of Birth (For Personal Ba<br>This is required to reprint your e-receipt / remittance(PA                                                                                                    | nking) / Incorporation (For Corporate Banking) & Mobile Number.<br>\P) form, if the need arises.                                                                                                    |
| Name *                                                                                                    |                                                                                                    |
| Date of Birth / Incorporation*                                                                                                    |                                                                                                    |
| Mobile Number *                                                                                                    |                                                                                                    |
| Enter the text as shown in the image *                                                                                                    |                                                                                                    |
|                                                                                                    | 4AC73                                                                                                    |

Applicants shall enter Candidate Name correctly as mentioned in online application page. Enter correct Application Number, Retype the Application Number, Enter correct date of birth as mentioned in online application page and select the correct Fee from the list as prescribed for the respective categories. Candidates shall again enter the correct Candidate Name, Date of Birth and Mobile number and captcha as shown in the above screen. Click on "Submit" button to continue. The following screen would be displayed.

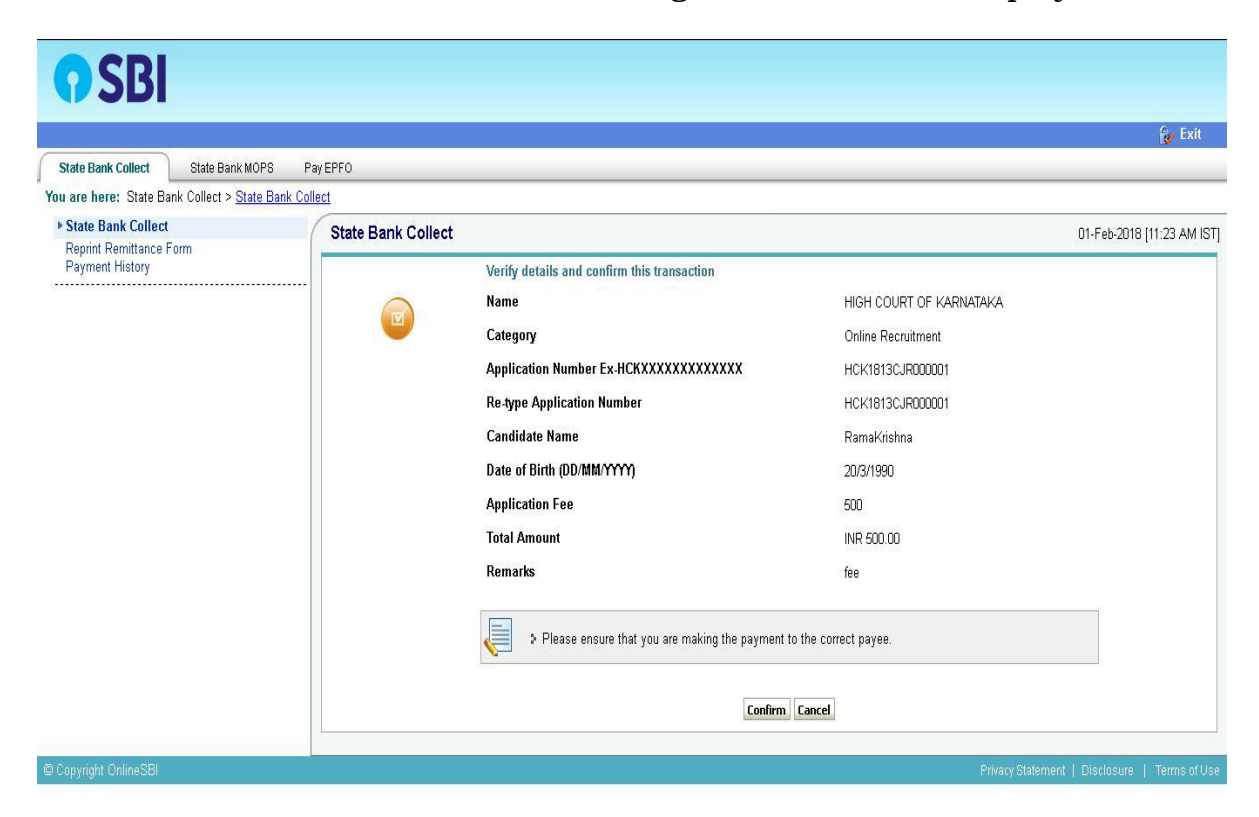

Click on "Confirm" button to proceed further. The following screen would be displayed for selecting Mode of Payment option as shown in below screen. Candidates shall select the convenient mode of payment option to pay application fee.

|                    | State Bank MOPS<br>Multi Option Rayment System  | ( State Bank Collect                                                           |
|--------------------|-------------------------------------------------|--------------------------------------------------------------------------------|
|                    | NET BANKING                                     | CARD PAYMENTS                                                                  |
| For Net<br>Banking | SBI         Bank Charges: 11.8                  | This payment mode is not available between 23:30 hours IST and 00:30 hours IST |
|                    | Other Banks Internet Banking Bank Charges: 17.7 | State Bank<br>ATM-cum-Debit Card Bank Charges: Rs 11.8                         |
|                    |                                                 | Cother Banks Debit Cards Bank Charges: Rs 12.98                                |
|                    |                                                 | Credit Cards Bank Charges: Rs 12.98                                            |
|                    |                                                 | OTHER PAYMENT MODES                                                            |
|                    | For Challan Download 🛟                          | SBI BRANCH Bank Charges: Rs 59.0                                               |
|                    |                                                 | Bank Charges: Rs 5.9                                                           |

Follow the procedure as prescribed by the bank to make payment through Net Banking and Card Payment. For downloading the State Bank Collect challan form, click "SBI Branch" option under "Other Payment Mode" label. The following screen would be displayed.

**NOTE**:- Applicants shall note down the SB Collect Reference number without fail for future reference.

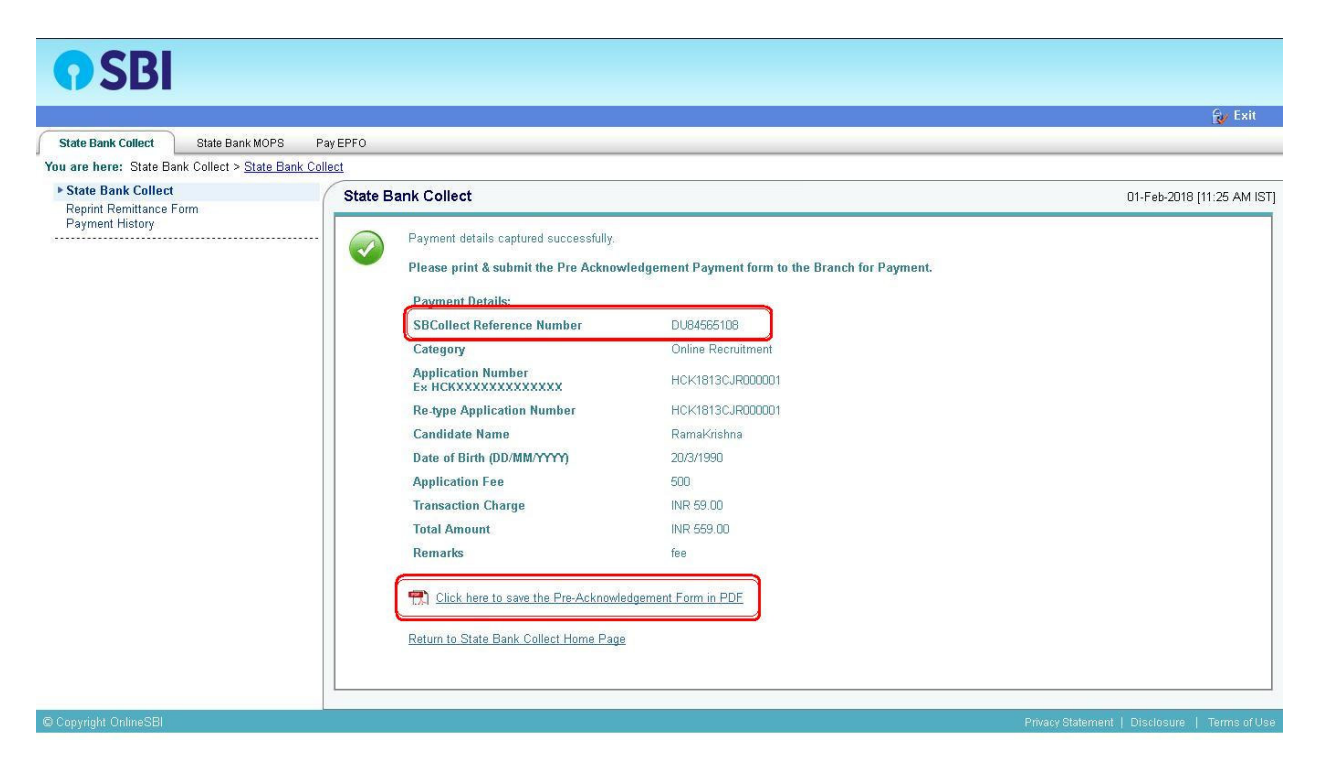

Click on pdf link "Click here to save the Pre-Acknowledgement form in Pdf" to download the Challan form as shown below. Applicants shall pay the

application fee in any of the SBI branches and Applicants shall secure the Depositor Copy of the Challan and display the same to the authority without fail.

| Pro Acknowledgement Payment (PAP) Form for Payment through any SDI Dranch                                                                                     |               |               | Pre Acknowledgement Payment(PAP) Form for Payment through any                                       | SBI Branch                                            |
|----------------------------------------------------------------------------------------------------|---------------|---------------|----------------------------------------------------------------------------------------------------|-------------------------------------------------------|
|                                                                                                    | Date          | a: 01-02-2018 | Branch Teller: Use SCR 008765 Deposit > Fee Collection > State Bank                                 | Collect                                               |
|                                                                                                    | 2743          | 1             |                                                                                                    | Date: 01-02-201                                       |
| State Rank Collect Reference No. DIT84585108                                                                                                    |               |               | Beneficiary/Remittance De                                                                           | tails                                                 |
| Beneficiary: DOUBLE DUE DE CARDANIA COURT OF KARNATAKA<br>Category: Online Recruitment                                                                        |               |               | State Bank Collect Reference No.         DU84565108           Beneficiary:         HIGH COURT OF K. | ARNATAKA                                              |
| Remitter RamaKrishna                                                                                                    |               | 2             | Category: Online Recruitment                                                                        |                                                       |
|                                                                                                    | Rs            |               | Keminer Kamakrisana                                                                                 | 2.                                                    |
| Collection Amount                                                                                                    |               | 500.00        | Collection Amount                                                                                   | 500.00                                                |
| Comission<br>Total (Research Fire Hundred Fifte Mine Only)                                                                                                    |               | 59.00         | Comission                                                                                           | 59.00                                                 |
| 1 ofai (Aupees rive rillidied Filly Nille Olly)                                                                                                    |               | 00.00         | Total (Rupees Five Hundred Fifty Nine Only)                                                         | 559.00                                                |
| Details of Cash / Cheques                                                                                                    | Rs            | P             | Mode of Payment (Choose Either Cash / Cheque)                                                       |                                                       |
| Conset and circk on the hyperink if the option of the page to guarante the b-recorpt.<br>(To be Filled in by the Bank)<br>Journal No: DU84565108 Branch Name: |               |               | *2000 *500 *100 *100 *30 *20 *10 Coins Coins Test Rs                                                |                                                       |
| Branch Code: Deposit Date:                                                                                                    |               | ranch Stamp   | Cheque 🗌                                                                                            |                                                       |
| Branch Code: Deposit Date:                                                                                                    |               |               | Cheque No: Cheque Dat                                                                               | -                                                     |
| Branch Code: Deposit Date: Deposit Date:                                                                                                    |               |               |                                                                                                    |                                                       |
| Branch Code: Deposit Date:                                                                                                    | D<br>Authorit | ed Signatory  | Drawee Bank: State Bank of India (other bank cheques not accepted un<br>Branch:                     | ider PAP)                                             |
| Branch Code: Deposit Date:                                                                                                    | D<br>Authori: | ed Signatory  | Drzwes Bank: State Bank of India (other bank cheques not accepted un<br>Branch:                     | dar PAP)<br>Signature of the Deposito                 |
| Branch Code: Deposit Date:                                                                                                    | Authori       | sed Signatory | Drzwes Bank: State Bank of India (other bank cheques not accepted un<br>Branch:                     | der PAP)<br>Signature of the Deposito<br>Branch Stamj |

## For Payment Confirmation

The Applicants shall Click on "Pay-Confirmation" button to proceed payment is success or failure.

|  | Payment Confirmation | Pay-Confirmation |
|--|----------------------|------------------|
|--|----------------------|------------------|

| <b>O</b> SBI                                                     |                                                                                                    |                                                                                                    |  |
|------------------------------------------------------------------|----------------------------------------------------------------------------------------------------|----------------------------------------------------------------------------------------------------|--|
|                                                                  |                                                                                                    | 🛃 Exit                                                                                                    |  |
| State Bank Collect State Bank MOPS                               | Pay EPFO                                                                                                    |                                                                                                    |  |
| You are here: State Bank Collect > Payment                       | History                                                                                                    |                                                                                                    |  |
| State Bank Collect<br>Reprint Remittance Form<br>Payment History | State Bank Collect                                                                                                    | 01-Feb-2018 (11:26 AM IST)                                                                                                    |  |
|                                                                  | C Select a date range to view details of previous payments (OR) Date of Birth *  (Date provided at the time of making payment)  Mobile Number *  (Mobile Number *  (Mobile Number provided at the time of making payment)  Start Date *  End Date *  D1/02/2018 | C Enter the INB Reference Number (Starting with 'DU') & DOB/Mobile Number to view a specific payment      DU Reference Number * |  |
|                                                                  | Enter the text as shown in the image * 18F42 1BF42                                                                                                    | 60                                                                                                    |  |
|                                                                  | <ul> <li>Mandatory fields are marked with an asterisk (*)</li> <li>Date range cannot exceed one year</li> </ul>                                                                                                    |                                                                                                    |  |
|                                                                  | Copyright OnlineSBI                                                                                                    | Privacy Statement   Disclosure   Terms of Use                                                                                   |  |

Applicants shall enter DU Reference number of SBI payment with date of birth or Mobile no., and Confirm whether payment was paid to the Registrar General, HIGH COURT OF KARNATAKA, Bengaluru.